# 实验三:网站服务器

## 一、实验目的

- 1、掌握 Apache 的安装与配置;
- 2、掌握使用 Apache 发布网站的方法;
- 3、掌握搭建 LAMP 环境的方法;
- 4、掌握使用 WordPress 实现个人网站的方法。

# 二、实验学时

2 学时

# 三、实验类型

综合型

## 四、实验需求

# 1、硬件

每人配备计算机1台。

#### 2、软件

Windows 操作系统,安装 VirtualBox 虚拟化软件,安装 Termius 管理终端软件。

#### 3、网络

计算机使用固定 IP 地址接入局域网,并支持对互联网的访问。

## 4、工具

预先下载 WordPress 安装程序。

#### 五、实验任务

- 1、完成 LAMP 环境的搭建;
- 2、完成通过 WordPress 发布个人网站。

## 六、实验内容及步骤

## 1、配置实现 LAMP

- (1) 使用 VirtualBox 创建本次实验所需虚拟机
- (2) 在线方式安装 Apache 并配置
- ①通过 yum 工具安装 Apache 软件。
- ②启动 Apache 服务。
- ③关闭 SELinux 和防火墙。

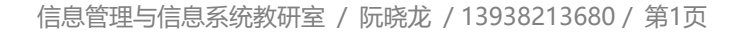

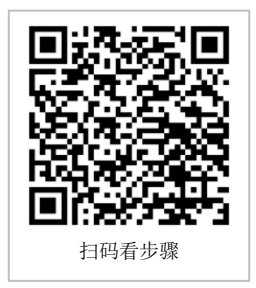

(3) 在线方式安装 MariaDB 并配置 ①通过 yum 工具安装 MariaDB 软件。 ②启动 MariaDB 服务。 (4) 在线方式安装 PHP 并配置 ①通过 yum 工具安装 PHP 软件。 扫码看操作演示 ②重新载入 Apache 服务,以实现对 PHP 脚本的支持。 (5) 验证 LAMP 环境 ①创建 index.php 文件,并写入 "<?php phpinfo(); ?>" 内容。 ②通过 Apache 发布该网站。 ③在宿主机上打开浏览器,输入该网站的发布地址,以验证 LAMP 环境是否搭建成功。

## 2、使用 WordPress 实现个人网站

WordPress 部署环境需求详见其官方网站,地址为: https://wordpress.org。

- (1) 验证 LAMP 环境是否满足 WordPress 部署要求。
- (2) 配置 WordPress 所需的数据库及其它软件。
- (3) 获取 WordPress 软件,并通过 Apache 发布。
- (4) 访问 WordPress 软件部署页面,依据向导进行软件安装。
- (5) 完成安装,登录系统验证安装成效。

## 七、实验考核(设计任务)

## 1、任务说明

基于 LAMP 环境, 部署 Drupal 发布综合信息门户。 安装方法与软件获取请访问官方指南: https://www.drupal.com/get-started-with-drupal

#### 2、任务要求

要求 1: 创建新的虚拟机, 配置实现 LAMP。 要求 2: 完成 Drupal 的部署,具体版本与安装方式可自行定义。

#### 3、考核题目

题目 1-文件提交:请提交 Drupal 部署过程的操作视频或动态图片截图。 题目 2-文件提交:请提交 Drupal 部署成果后,发布的综合信息门户界面截图。

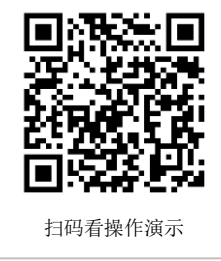